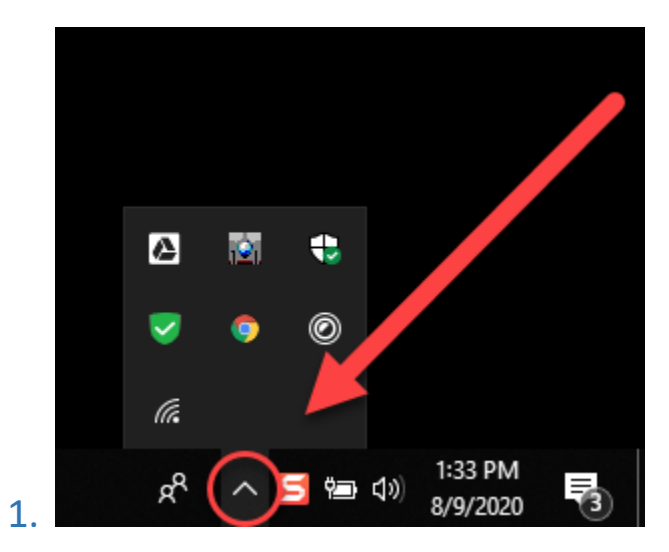

On the bottom right hand of the screen there will be a small up sign. Click on the up sign and notice a pop up window

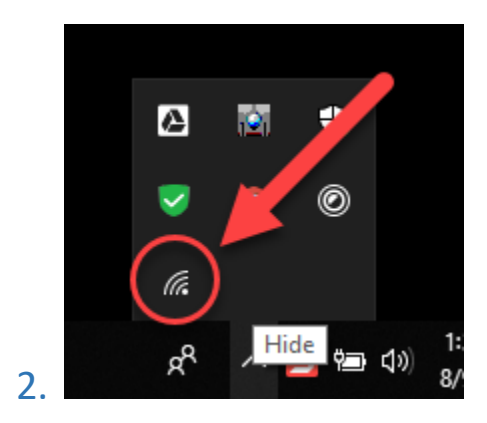

Click on the icon with a wifi symbol.

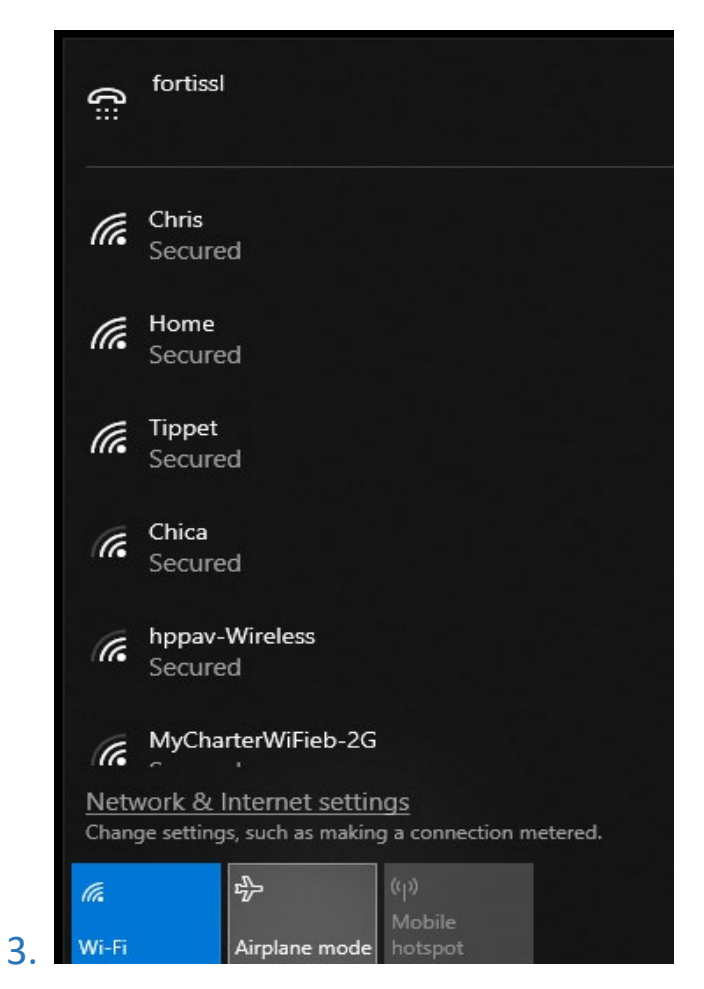

A new pop up menu will appear.

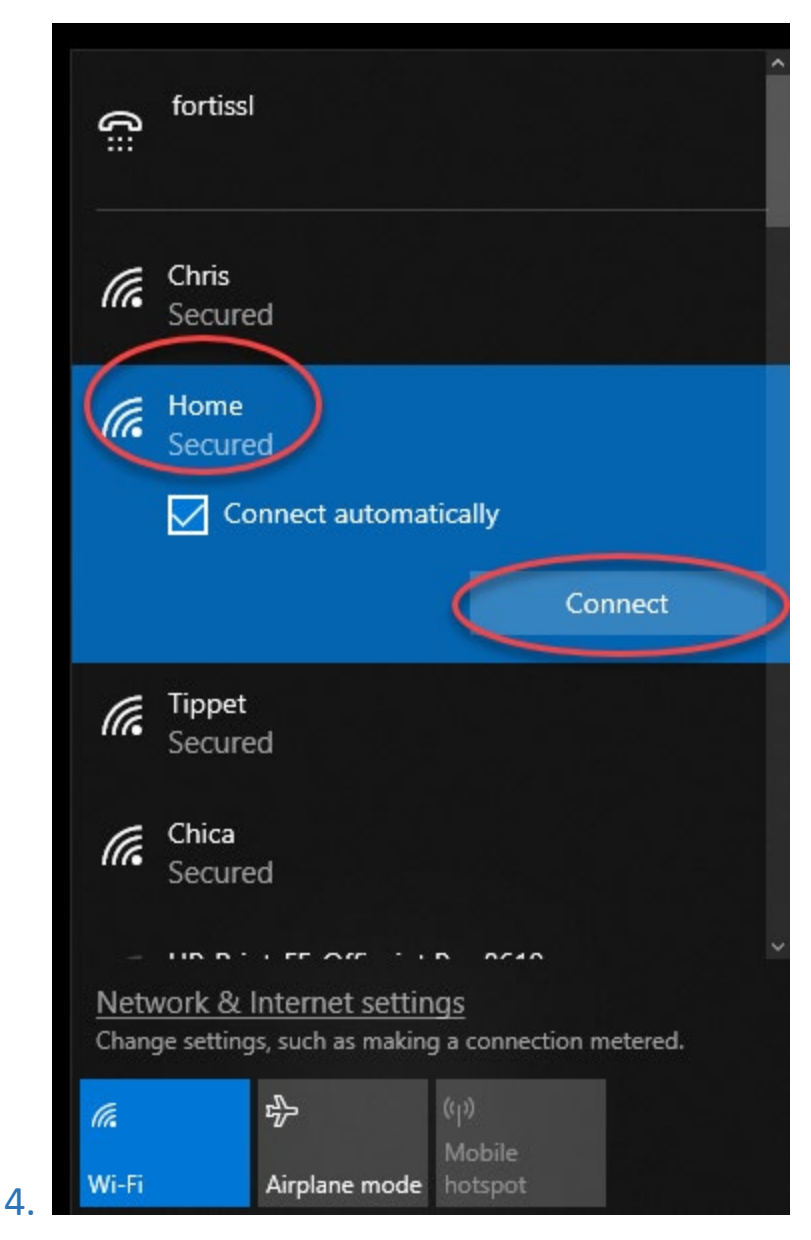

Choose the name of the wifi you would like to connect to. Click "Connect"

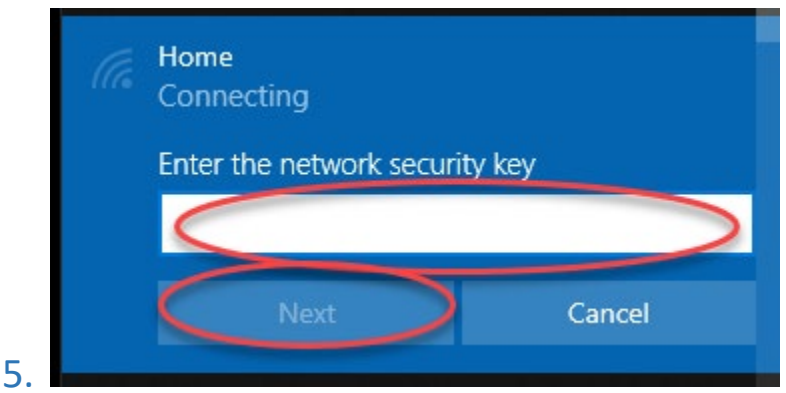

Enter the password and click "Next".

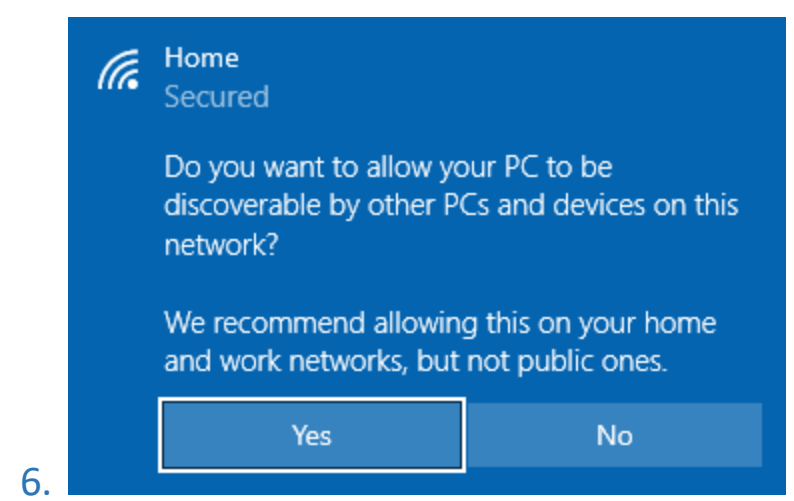

If you are in the district and connecting to the district wifi say "yes". Otherwise click "no".

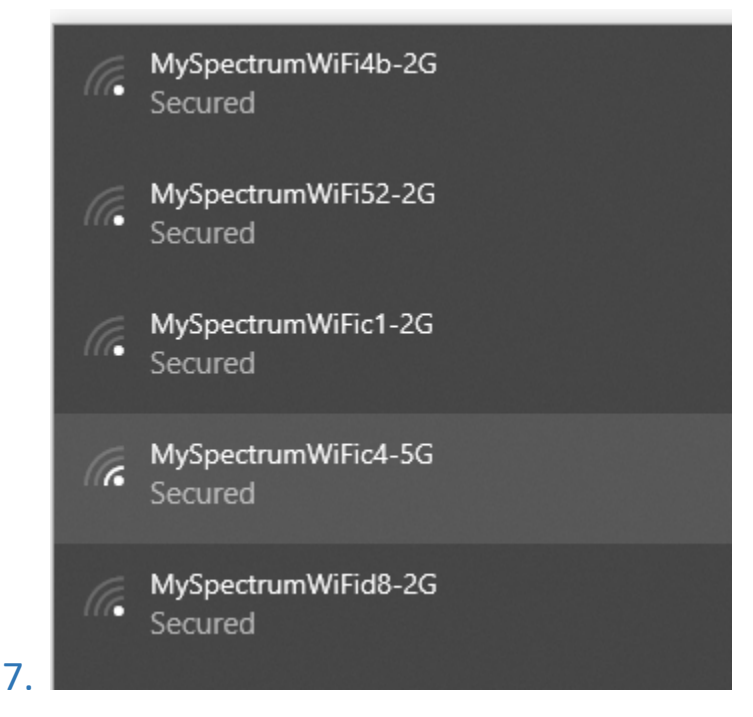

If you are at home, take care to click on the correct wifi network name. Many times, they are similar and can easily be mistaken. In fact, most houses have two or more wifi networks each by default so make sure to select the one coming from your home.

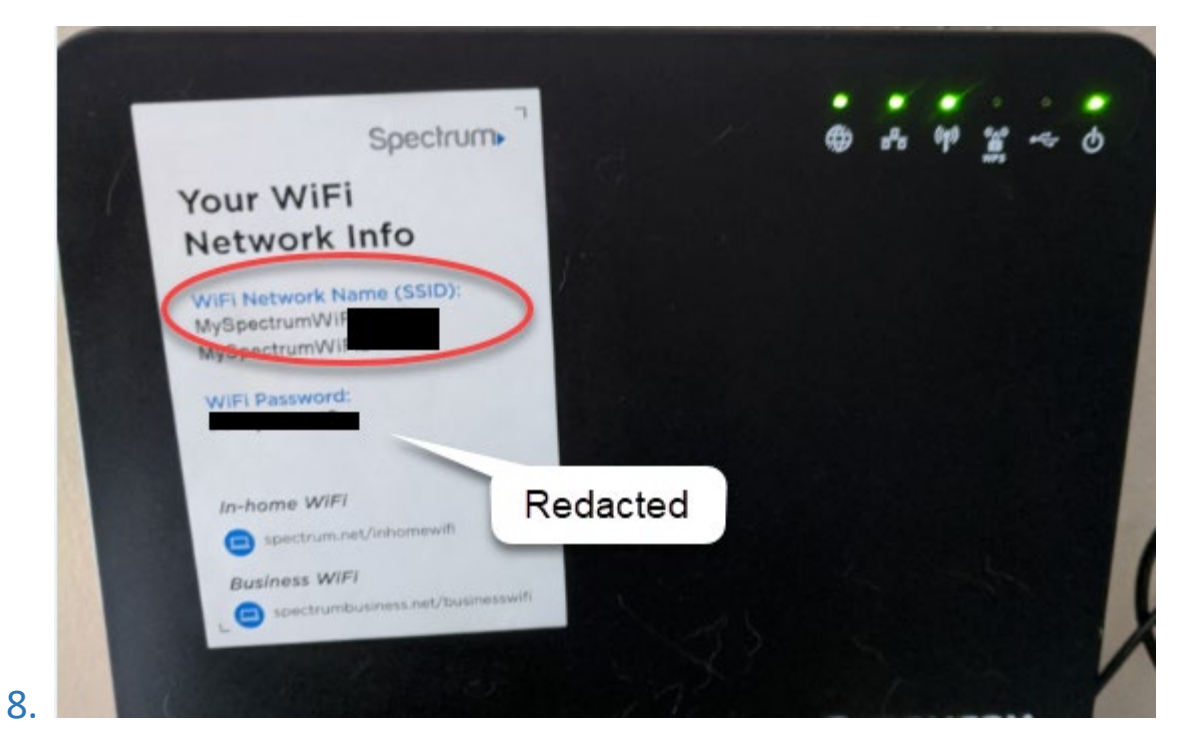

If in doubt, double check the router to make sure you have the right wifi network name. It will be printed on the side somewhere.